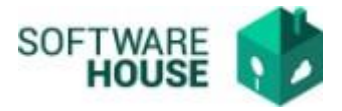

1. Registro de Cumplido de comisión.

## Ruta:

Presupuesto-Menú-Legalizacion de Comisiones-Cumplido de Comisión

1.1.Debe digitar el número de Registro Presupuestal y botón verde.

| Cumplido de Comisión       |          |  |  |
|----------------------------|----------|--|--|
| LEGALIZACIÓN DE COMISIONES |          |  |  |
| Registro Presupuestal.     |          |  |  |
|                            | <b>~</b> |  |  |
|                            |          |  |  |

- 1.2. El sistema le desplegara la siguiente pantalla en donde debe ingresar los siguientes datos obligatorios.
  - Sede Habitual de Trabajo: Campo para seleccionar el lugar del trabajo del comisionado.
  - **Días:** Campo para digitar días (Si la comisión es reintegro total debe digitar 0)
  - Fecha de Salida: Campo para seleccionar fecha (Si los días son 0, el sistema NO permite el registro de fechas)
  - Fecha de Regreso: Campo para seleccionar fecha (Si los días son 0, el sistema NO permite el registro de fechas)
  - Jefe Inmediato: Campo para buscar por Tercero
  - Sede de Trabajo jefe Inmediato: Campo para seleccionar el lugar del trabajo del Jefe Inmediato.
  - VO.BO: Campo para seleccionar tercero, trae el dato de la comisión.
  - **Observaciones:** Campo para digitar texto.

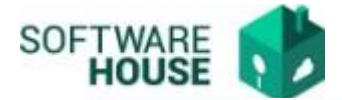

## Cumplido de Comisiones

LEGALIZACIÓN DE COMISIONES

| Datos Generales Registro Presupuestal                                                                                                    |                                                                                                    |                       |               |  |
|----------------------------------------------------------------------------------------------------|----------------------------------------------------------------------------------------------------|-----------------------|---------------|--|
| RP No. 117122                                                                                                    | Valor RP: 2,228,142.00                                                                                                    | Fecha: 14 Junio 2022  |               |  |
| Datos Generales Comision                                                                                                    |                                                                                                    |                       |               |  |
| Comisionado de Planta :                                                                                                    | 13717493 - HERNANDO ALBERTO CAMARGO GARCIA                                                                                                    | Sede Habitual de Trat | bajo: 🗸 🗸     |  |
| Objeto:                                                                                                    | Realizar una visita de reconocimiento de las sedes de Popayán y Pasto para implementación y fortalecimiento de los laboratorios de la DL y DAN. |                       |               |  |
| Destinos                                                                                                    | POPAYAN, CAUCA - PASTO, NARIÑO - CALI, VALLE DEL CAUCA -                                                                                        |                       |               |  |
| Observaciones al Plan de Comisión Realizar una visita de reconocimiento de las sedes de Popayán y Pasto para implementación y fortalecimiento de los laboratorios de la DL y DAN. |                                                                                                    |                       |               |  |
| Resolución No.                                                                                                    | Fecha Resolución                                                                                                    | Dias                  | Valor         |  |
| 22822                                                                                                    | 14 Junio 2022                                                                                                    | 3.5                   | 2,228,142     |  |
| Registro Cumplido de Comisión                                                                                                    |                                                                                                    |                       |               |  |
| Viatoos                                                                                                    |                                                                                                    |                       |               |  |
| Fecha Salida                                                                                                    | Fecha Regreso                                                                                                    | Dias                  | Tipo Comision |  |
| [Mes v] (Dia v) (Año v                                                                                                    | Mes V)(Dia V)(Año V)                                                                                                    | 0                     | Ordinaria     |  |
| JEFE INMEDIATO                                                                                                    |                                                                                                    |                       |               |  |
| SEDE DE TRABAJO DEL JEFE INMEDIATO.                                                                                                    |                                                                                                    |                       |               |  |
| VOBC:                                                                                                    |                                                                                                    |                       |               |  |
| OBSERVACIONES                                                                                                    |                                                                                                    |                       |               |  |
|                                                                                                    |                                                                                                    |                       |               |  |

## Validaciones:

- Debe existir Orden de Pago asociada al RP.
- El sistema verifica que el usuario de la sesión corresponda con el beneficiario del RP.
- Para que el sistema tome la legalización como reintegro se deben digitar 0 días.